1. เปิดโปรแกรม Inventory (สินค้าคงคลัง)

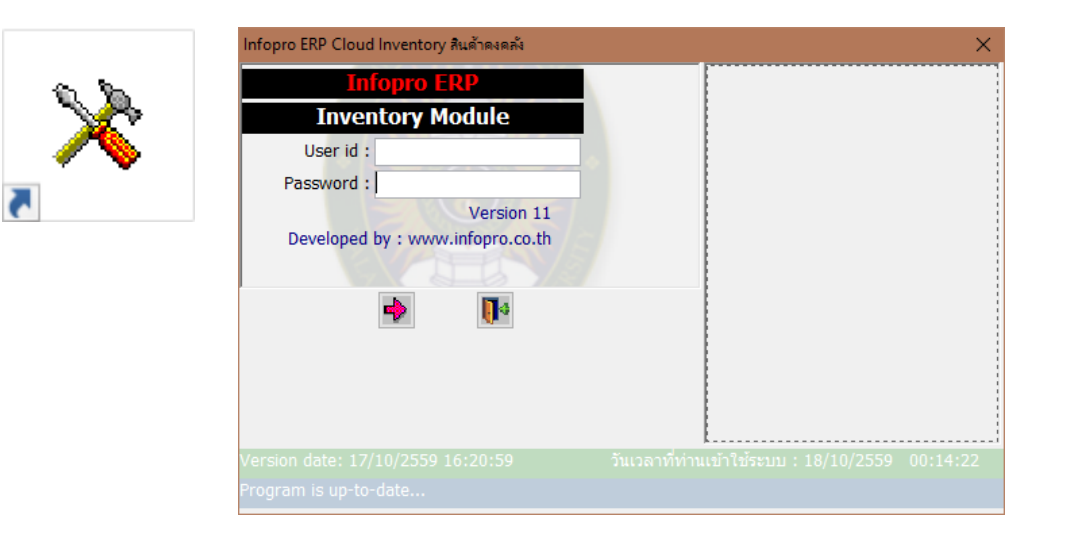

## 2. เมนู รายงาน > สินค้าเพื่อการตรวจนับ

| 📧 ระบบสินค้าคงคลัง ; มหาวิทยาลับราชภัฏ          | a Mar        | กระ                                                                   | <b>+</b> | - | ٥ | × |
|-------------------------------------------------|--------------|-----------------------------------------------------------------------|----------|---|---|---|
| แพ้มข้อมูลหลัก บันทึกรายการ <mark>รายงาน</mark> | â            | การเมือดวามหนัดงาน                                                    |          |   |   |   |
|                                                 | 12           | การเมื่อสินกับกาม มีคิว มีคิว                                         |          |   |   |   |
|                                                 | J.           | การเปิดสินด้วยวงพร่ายสามย่อย                                          |          |   |   |   |
|                                                 | ~            | การเมือสันด้วยวนวัยองไระสงค์การเมือ (น้อเซ้)                          |          |   |   |   |
|                                                 |              | การเอกสะดับด้วยสุด ของหระโสสับด้ว ตองเจ้ตุดประสาร์ มีดี1 มีดีวิ มีดีว |          |   |   |   |
|                                                 | 68           | รายการสนทานสุดจุฬามราชสนทา ทามวดอุบรรสงคุมพร.มตร.มตร                  |          |   |   |   |
|                                                 | 4            | การเอกตินคำตามอริจาที่ติดสำเว็บ                                       |          |   |   |   |
|                                                 |              | การอกุลลาตามออลสุด                                                    |          |   |   |   |
|                                                 |              | สมคำคงเหลือ                                                           |          |   |   |   |
|                                                 | 2            | สมคำกับจดสัมชั้ด                                                      |          |   |   |   |
|                                                 | <b>E</b>     | สมค้าเพื่อการตราวมัน                                                  |          |   |   |   |
|                                                 | 115          | แลกรครามบันสินค้า                                                     |          |   |   |   |
|                                                 | he is        | annun faultur fruite (Charle Card)                                    |          |   |   |   |
|                                                 | P            | พรามเพลงน เพรสนพา (Stock Card)                                        |          |   |   |   |
|                                                 |              | สนคาเนมอดอนเรมตนระบบ                                                  |          |   |   |   |
|                                                 | -            | ดงามเผลอนเหงของรายการ                                                 |          |   |   |   |
|                                                 |              | สรุปหลังสงรายการใปปัญชี GL                                            |          |   |   |   |
|                                                 | ш            | รายงานการเบิกสินค้า การรับสินค้าโดยตรง การปรับปรุงรายการ              |          |   |   |   |
|                                                 |              | พิมพ์ Barcode                                                         |          |   |   |   |
|                                                 |              | แบบฟอร์มใบเบิก/รับ/ขาย/ปรับปรุง/โอนสินค้า                             |          |   |   |   |
|                                                 | 洒            | แบบฟอร์มใบเบิก/รับ/ขาย/ปรับปรุง/โอนสินค้า ที่ถูกลบ                    |          |   |   |   |
|                                                 | 68           | สินค้ารอส่ง ตามใบสั่งขาย                                              |          |   |   |   |
|                                                 |              | ความเคลื่อนไหวสินค้า (Stock Card)แสดงเลขที่ไบInvoiceและลูกค้า         |          |   |   |   |
|                                                 | <del>ي</del> | รายการสินค้าแสดงตามเลขที่รายการ ตามวัดถุประสงค์                       |          |   |   |   |
|                                                 | 010          | รายการสินค้า Treeview                                                 |          |   |   |   |
|                                                 | <u>.</u>     | สรุปใบสำคัญและเลขที่รายการสินค้า                                      |          |   |   |   |
|                                                 |              | สินคำคงเหลือ จำแนกตามคลัง                                             |          |   |   |   |
|                                                 | ۲            | Catalog สินค้า                                                        |          |   |   |   |
| สันค้าเพื่อการตรวจนับ                           |              | สรุปความเคลื่อนใหวสินค้าตามรหัสสินค้า ตามคลัง,วัดถุประสงค์            |          |   |   |   |

## เลือกคลังสินค้า และประเภทสินค้า แล้วกดปุ่มพิมพ์

| 💷 ระบบสินด้าดงดลัง ; มหาวิทยาลัยราชภัฏยะลา ; ผู้ไข้งาน : นางสาวเซฟินา ยะขุ                              |  |
|----------------------------------------------------------------------------------------------------|--|
| แฟ้มข้อมูลหลัก บันทึกรายการ รายงาน Windows                                                              |  |
| รายงานเพื่อการตรวจนับสินค้า                                                                             |  |
| คลังสินค้า :<br>ประเภทสินค้า :<br>หมายเหตุ : ถ้าไม่เลือกประเภทสินค้า หมายถึงเลือกทุกปร <b>ะเภท</b><br>4 |  |

จะแสดงหน้ารายการสินค้าเพื่อการตรวจนับ กดพิมพ์ใบตรวจนับสินค้า แล้วทำการนับสินค้า จริง โดยการบับทึกด้วยบือ

|                 | มหาวิทยาลัยราชภัฏย                                | ะลา          |                |                | ^ |
|-----------------|---------------------------------------------------|--------------|----------------|----------------|---|
|                 | รายการสินค้าเพื่อการตร                            | อจนับ        |                |                |   |
| คลังสินคำ       | : คลังวัสดุ - สำนักวิทยบริการและเทคโนโลยีสารสนเทศ |              |                |                |   |
|                 | ผู้ตรวจนับ :                                      |              | ว/ด/บ          | l ที่นับ :     |   |
| ประเภทสนค       | ำ:วิสดุสานีกงาน-สนเปลือง ชนิดสนคำ:นำยาลบค่า<br>   | าผิด         |                |                |   |
| รหัสสนคำ        | ชอสนคำ                                            | หน่วยนับย่อย | จำนวนที่นับใด้ | สถานที่วางสนคำ |   |
| 34682           | น้ำยาลบคำผิด ยี่ห้อ Pentel -แท่ง                  | แท่ง         |                |                |   |
| 10001           | กระดาษ A4                                         | รีม          |                |                |   |
| 32617           | หมึก Canon รุ่น 7270 - สีดำ 750 - ตลับ            |              |                |                |   |
| 32618           | หมึก Canon รุ่น 7270 - สี 751 - ตลับ              |              |                |                |   |
| 31843           | ดินสอ - กล่อง                                     |              |                |                |   |
| 32725           | ดินสอสี่ไม้เปเปอร์เมท 12 สี - กล่อง               |              |                |                |   |
| 33280           | ดินสอ 2B STAEDLER - โหล                           |              |                |                |   |
| 33749           | ดินสอ ขนาด 0.5 - ชุด                              |              |                |                |   |
| 001021095-(     | ปากกา 10 บาท-ด้าม                                 | ด้าม         |                |                |   |
| 2193-6          | ปากกาลูกลื่น                                      | ด้าม         |                |                |   |
| 30215           | ปากกาคริสตัล (ตรามหาวิทยาลัย)                     | ด้าม         |                |                |   |
| 30581           | ปากกา Permanate - กล่อง                           |              |                |                |   |
| ว/ด/ปที่พิมพ์ : | 18/10/2559                                        | •            |                | หน้าที่ : 1/11 | ~ |
|                 |                                                   |              | <b>v v</b>     |                |   |

- 3. เมนู บันทึกรายการ > ตรวจนับสินค้า
  - เลือกคลังสินค้า
  - กรอก ว/ด/ป ตรวจนับ : 30/09/2559 (สิ้นปีงบประมาณของปีงบประมาณก่อนหน้า)
  - กรอกเลขที่เอกสารอ้างอิง (กำหนดให้ตามสะดวกในการอ้างอิง)
  - กดปุ่มดึงข้อมูล
  - กรอกข้อมูลการตรวจนับ ในช่องจำนวนที่นับได้จริง (ที่ได้จากการบันทึกด้วยมือขั้นตอนก่อน หน้า) และกดปุ่มบันทึก

| 💷 ระบบสินค้าคงคลัง ; มห                                                                                                    | าวิทยาสังการจัญยะลา ; ผู้ใช้ง่าน : นางสาวโซฟินา ยะขุ                       |  | - | ٥ | × |
|----------------------------------------------------------------------------------------------------|----------------------------------------------------------------------------|--|---|---|---|
| แฟ้มข้อมูลหลัก <mark>บันทึกร</mark> า                                                                                                    | uns 1 Windows                                                              |  |   |   |   |
|                                                                                                    | <br>บ้ <mark>ยอ</mark> เบิกสินค้า                                          |  |   |   |   |
| 2                                                                                                    | อนุมัติการเบิกสินค้า                                                       |  |   |   |   |
| to a la constante de la constante de la consta | รับสินคำโดยตรง                                                             |  |   |   |   |
|                                                                                                    | อนุมัติการรับสินค้า                                                        |  |   |   |   |
| Æ                                                                                                    | ปรับปรุงรายการสินค้า                                                       |  |   |   |   |
|                                                                                                    | อนุมัติการปรับปรุงรายการสินค้า                                             |  |   |   |   |
| R                                                                                                    | ขอโอนสินค้าออกจากคลัง                                                      |  |   |   |   |
| 80                                                                                                    | โอนสินค้าออกจากคลัง                                                        |  |   |   |   |
| -0                                                                                                    | รับเข้าสินด้าจากการโอน                                                     |  |   |   |   |
|                                                                                                    | ดรวจนับสินค้า 🕕 💈                                                          |  |   |   |   |
| د ا                                                                                                    | ปรับปรุงการ <mark>ตรวจ<del>แ</del>ปส</mark> ินคา                           |  |   |   |   |
| ×                                                                                                    | ปิดรายการความเคลื่อนไหวสินค้าประจำวัน                                      |  |   |   |   |
| S                                                                                                    | ผ่านรายการไป GL                                                            |  |   |   |   |
| $\overline{x}$                                                                                                    | ปรับปรุงราคาเฉลี่ยต่อหน่วย                                                 |  |   |   |   |
| 2                                                                                                    | บันทึกใบเบิกสินค้าตามใบสั่งขาย                                             |  |   |   |   |
| e 1997 e 1997 e 1997 e 1997 e 1997 e 1997 e 1997 e 1997 e 1997 e 1997 e 1997 e 1997 e 1997 e 1997 e 1997 e 1997                                                                                                    | แก้ไขใบเบิกสินค้าตามใบสั่งขาย                                              |  |   |   |   |
| R                                                                                                    | อนุมัดิใบเบิกสินค้าตามใบสั้งขาย                                            |  |   |   |   |
| 4                                                                                                    | แก้ไขสถานะใบสั่งขายเพื่อกลับไปพิจารณาใหม่                                  |  |   |   |   |
| <b>(</b>                                                                                                    | ขายสินค้า                                                                  |  |   |   |   |
| ×                                                                                                    | ผ่านรายการไประบบลูกหนี้ AR                                                 |  |   |   |   |
| . <mark>5</mark> 🔗                                                                                                    | แก้ไขสถานะการรับสินค้าหลังอนุมัติ (เฉพาะรายการที่ยังไม่ปัดความเคลื่อนไหว)  |  |   |   |   |
| Be act                                                                                                    | แก้ไขสถานะการเบิกสินค้าหลังอนุมัติ (เฉพาะรายการที่ยังไม่ปัดความเคลื่อนไหว) |  |   |   |   |
| Su Li                                                                                                    | แก้ไข Serial no ของรายการที่จำนวนสินค้าเป็น 0                              |  |   |   |   |
| 💾 😔                                                                                                    | แก้ไขวันที่ใบเบิกสินค้าหลังอนุมัติ (เฉพาะรายการที่ยังไม่ปัดความเคลื่อนไหว) |  |   |   |   |

| II 5 | ะบบสินด่ | จ้าดงดล <i>ั</i> ง ; มหาวิทยาลัยราชภัฏยะลา | ; ผู้ใช้งาน : นางสาวโซฟีนา ยะยุ - [การ | ตรวจนับสืนด้า]   |                                         |                       |                                   |                                      |                    |    |   |
|------|----------|--------------------------------------------|----------------------------------------|------------------|-----------------------------------------|-----------------------|-----------------------------------|--------------------------------------|--------------------|----|---|
| ≫    | เฟ้มข้อ  | มูลหลัก บันทึกรายการ รายงาน                | Windows                                |                  |                                         |                       |                                   |                                      |                    |    |   |
| B    |          | คลังสินค้า: ศ<br>ประเภทสินค้า:             | เล้งวัสดุ - สำนักวิทยบริการและเข       | ทคโนโลยีสารสนเทศ | < ดึงข้อมูล<br>*ไม่เลือก= เลือก         | 6                     | เลขที่ราย<br>ว/ด/ป ตรวจ           | การ:<br>หนับ: 30/09/2 <mark>:</mark> | 559 <b>]</b> 4     |    |   |
| Ð    | 7        | ชนิดสินค้า:<br>นิดสินค้าตามอุตสาหกรรม:     |                                        |                  | ร้านเลือก= เลือกา<br>ปีไม่เลือก= เลือกา | ทั้งหมด เส<br>ทั้งหมด | ุลขที่เอกสารอ้า∘<br>ผู้บันทึกราย⊧ | งอิง: ทดสอบ<br>การ: นางสาวโ          | 2559<br>ชฟินา ยะขุ | I  |   |
| ?    | ລຳດັນ    | รหัสสินค้า                                 | ชื่อสินค้า                             |                  | จำนวน<br>ระ                             | สินค้าใน<br>:บบ       | จำนวนที่นับ<br>ได้จริง            | ผลต่างจาก<br>การนับ                  | หน่วยนับ           |    | ^ |
|      | J        | ระเภท:                                     |                                        | ชนิด:            |                                         |                       |                                   |                                      |                    |    |   |
|      | 1        | 30052                                      | เชือกฟาง                               |                  |                                         | 2                     |                                   | -2                                   | ม้วน               |    | _ |
|      | Л        | ระเภท: วัสดุ ยังไม่ได้จัดประเภ             | ท - สินเปลือง                          | 000 ชนิด:        |                                         |                       |                                   |                                      |                    | 10 |   |
|      | 2        | 30020                                      | กระดาษเกียรติบัตร                      |                  |                                         | 5                     |                                   | -5                                   | แพ็ค               |    | _ |
|      | ц        | ระเภท: วิสดุ ยิ่งไม่ได้จัดประเภ            | ท - สนเปลือง                           | 000 ชนิด:1       | (ายาลบคำผิด                             |                       |                                   |                                      | 0000               | 10 |   |
|      | 3        | 0050-4                                     | แผ่นรองเม้าส-อัน                       |                  |                                         | 2                     |                                   | -2                                   | อัน                |    |   |
|      | 4        | 0075-22                                    | ถุงแก้ว-แพค                            |                  |                                         | 2                     |                                   | -2                                   | แพค                |    |   |
|      | 5        | 051135208335-4                             | กรรไกร 8 นิว Scotch-อัน                |                  |                                         | 2                     |                                   | -2                                   | อัน                |    |   |
|      | 6        | 1001001011-14                              | แล็คชั่นขนาด 1 นิ้ว x 9 หล             | า-ม้วน           |                                         | 2                     |                                   | -2                                   | ม้วน               |    |   |
|      | 7        | 1001011002-22                              | สันรูด 3 มมแพค                         |                  |                                         | 1                     |                                   | -1                                   | แพค                |    |   |
|      | 8        | 1001011003-22                              | สันรูด 10 มมแพค                        |                  | 1                                       | 12                    |                                   | -12                                  | อัน                |    |   |
|      | 9        | 1001021002-6                               | ปากกา 35 บาท-ด้าม                      |                  |                                         | 6                     |                                   | -6                                   | ด้าม               |    |   |
|      | 10       | 1001021008-16                              | ดินสอ 2B-แห่ง                          |                  |                                         | 1                     |                                   | -1                                   | แห่ง               |    |   |
|      | 11       | 1001021036-9                               | ลิควิดเพนเทล ZL1S6 65 บ                | าท-กล่อง         |                                         | 0                     |                                   | 0                                    | กล่อง              |    |   |
|      | 12       | 1001021039-21                              | ปากกา PiLoT Color Pen 6                | บาท-โหล          |                                         | 0                     |                                   | 0                                    | โหล                |    |   |
|      | 13       | 1001021048-6                               | ปากกาลูกลื่น 7 บาท-ด้าม                |                  |                                         | 2                     |                                   | -2                                   | ด้าม               |    |   |
|      | 14       | 1001021109-22                              | ปากกา-แพค                              |                  |                                         | 4                     |                                   | -4                                   | แพค                |    |   |
|      | 15       | 1001031006-5                               | กระดาษปรูฟ-แผ่น                        |                  |                                         | 0                     |                                   | 0                                    | ใบ                 |    |   |
|      | 16       | 1001031009-5                               | กระดาษหนังไก่ A3-แผ่น                  |                  |                                         | 0                     |                                   | 0                                    | แผ่น               |    |   |
|      | 17       | 1001031013-5                               | กระดาษโปสเตอร์สีชนิดบา                 | ง-แผ่น           | 1                                       | 10                    |                                   | -10                                  | แผ่น               |    |   |
|      | 18       | 1001031014-5                               | กระดาษสีมันปู-แผ่น                     |                  | 1                                       | 12                    |                                   | -12                                  | แผ่น               |    |   |
| Bend | <        |                                            |                                        |                  |                                         |                       |                                   |                                      |                    |    | > |

4. \*\*\* กรณีแก้ไขการเบิกจ่ายวัสดุคงทน

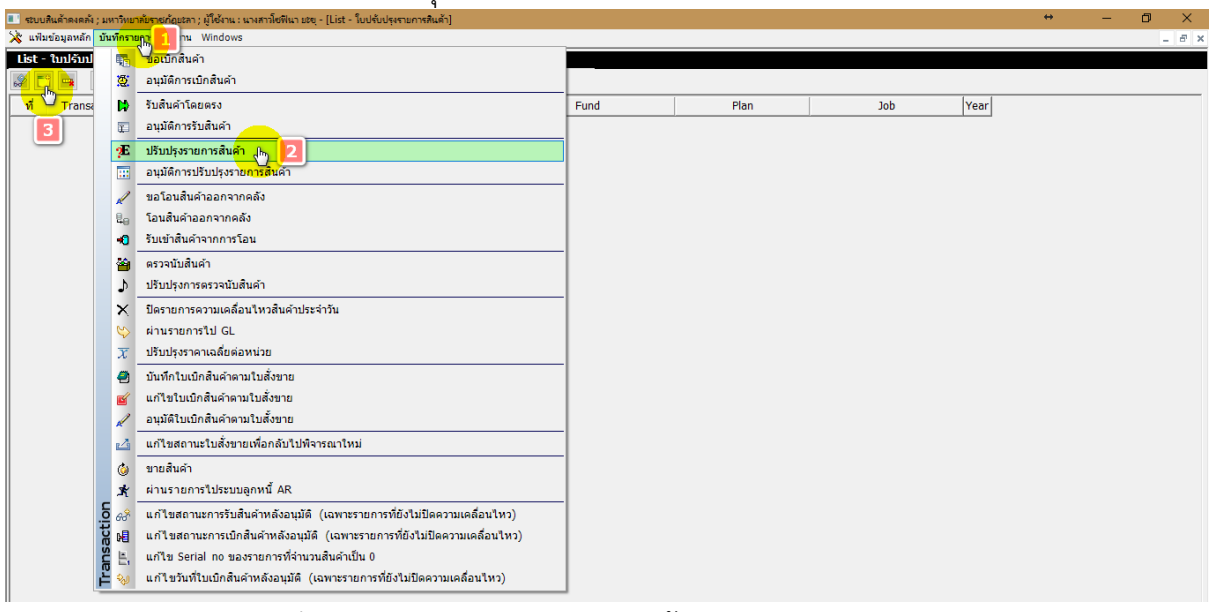

- เมนู บันทึกรายการ > ปรับปรุงรายการสินค้า
- สร้างใบปรับปรุงรายการสินค้า
- เลือกคลังสินค้า, กำหนด ว/ด/ป : 30/09/2559 (สิ้นปีงบประมาณของปีงบประมาณก่อน หน้า)
- เลือกชนิดของรายการ (ปรับปรุงเพิ่ม/ปรับปรุงลด)
- เลือกวัตถุประสงค์
- เลือกมิติ 1, มิติ 2, มิติ 3
- เพิ่มรายการสินค้า และกดบันทึก

| _ 8 × |
|-------|
|       |
|       |
|       |
|       |
|       |
|       |
|       |
|       |
|       |
|       |
|       |
|       |
|       |
|       |
|       |
|       |
|       |
|       |
|       |
|       |
|       |
|       |
|       |
|       |
|       |
|       |
|       |
|       |
|       |
|       |

- 5. เมนู รายงาน > ผลการตรวจนับสินค้า
  - เลือกคลังสินค้า, เลขที่ตรวจนับ (ต้องสอดคล้องกัน)
    - สั่งพิมพ์รายงาน

| ระบบสินคำคงคลัง ; มหาวิทยาลับราชภัฏ"*** |                            | tere e un etablica este                                                                                                    | and the second second second second second second second second second second second second second second second | <br>- | × |
|-----------------------------------------|----------------------------|----------------------------------------------------------------------------------------------------|----------------------------------------------------------------------------------------------------|-------|---|
| แฟ้มข้อมูลหลัก บันทึกรายการ รายงาน      | 党<br>宁                     | การเปิกตามหนักงาน<br>การเปิกสินศักราม มีคื2 มีคื3<br>การเปิกสินศักรามหน้ายาวหน่าย                                                                                                    |                                                                                                    | <br>  |   |
| คลังสินคำ :                             | *<br>*<br>4<br>*<br>*<br>* | การเป็กสินคำคมบริตอุประสงค์การเป็ก (บัญขี)<br>รายการสินค้าแสงดงทมรหัสสินค่า ตาบวัตถุประสงค์,มีดี1,มีดี2,มีดี3<br>การเปิกสินค้าคมประเททสินค่า ชนิดสินค่า<br>การเปิกสินค้าคมปชิดสินค่า<br>สินค้าคงเหลือ อยู่ระหว่างการสิ่งชื่อ และรอส่ง<br>สินค้าคงเหลือ |                                                                                                    |       |   |
| <u> </u>                                |                            | สินค้าถึงจุดสังชื่อ<br>สินค้าเพื่อการตรวงบัน<br>ผลการตรวงบันสังคำ<br>ความเคลื่อนเหาสินส์ (Stock Card)<br>สินค้าในมือลอนเริ่มส์พระบบ<br>ความเคลื่อนเห็งของรายการ                                                                                        |                                                                                                    |       |   |
|                                         | ₩ % III                    | สรุปหลังส่งรายการไปบัญชี GL<br>รายงานการเปิกสินค้า การวิบลินค้าโดยตรง การปรับปรุงรายการ<br>พิมพ์ Barcode                                                                                                    | -                                                                                                    |       |   |

| 💷 ระบบสินด้าดงคลัง ; มหาวิทยาลัยราชกัญปรลา ; ผู้ใช้ง่าน : นางสาวโชพีนา ปะชุ  | ļ |
|------------------------------------------------------------------------------|---|
| แฟ้มข้อมูลหลัก บันท์กรายการ รายงาน Windows                                   |   |
|                                                                              |   |
| รายงานผลการตรวจนับสินคำ                                                      |   |
| คลังสินคำ : คลังวัสดุ - สถานีวิทยุเพื่อการศึกษา<br>เลขทัตรวจนับ : CK59090001 |   |
|                                                                              |   |

- 6. เมนู รายงาน > สินค้าคงเหลือ
  - ้ เลือกคลังสินค้า, กำหนดวันที่ : 30/09/**2559** (สิ้นปีงบประมาณของปีงบประมาณก่อนหน้า)
  - สั่งพิมพ์รายงาน

| 💷 ระบบสินค้าคงคลัง ; มหาวิทยาลับราชกัญ           |            | กระ - แรกสรรโตยีปแรก เสพ                                        | ↔ | — | ٥ | X |
|--------------------------------------------------|------------|-----------------------------------------------------------------|---|---|---|---|
| แพ็มข้อมูลหลัก บันทึกราย <mark>การ รายงาน</mark> |            |                                                                 |   |   |   |   |
| St Parameter over 1 2                            | 2          | การเบิกตามพนักงาน                                               |   |   |   |   |
|                                                  | Ť          | การเบิกสินค้าตาม มิติ2 มิติ3                                    |   |   |   |   |
| คลังสนคา: เร                                     | <u> 10</u> | การเบิกสินค้าตามหน่วยงานย่อย                                    |   |   |   |   |
| ประเภทสินค้า:                                    |            | การเบิกสินค้าตามวัตถุประสงค์การเบิก (บัญชี)                     |   |   |   |   |
| ชนิดสินค้า:                                      | 2          | รายการสินค้าแสดงตามรหัสสินค้า ตามวัตถุประสงค์,มิดิ1,มิดิ2,มิดิ3 |   |   |   |   |
| ชนิดสินค้าตามอุตสาหกรรม:                         | ~          | การเบิกสินค้าตามประเภทสินค้า ชนิดสินค้า                         |   |   |   |   |
| ณ วันที่:                                        |            | การเมื่อสืบด้าตามหมือสืบด้า                                     |   |   |   |   |
| วิธีแสดง: N                                      |            | ที่มีกลังการเรือ อยู่สามหลัง คอสที่หนึ่ง และสองที่              |   |   |   |   |
|                                                  |            | สนค พงเหลอ อยู่ระหว่างการสงขอ และรอสง                           |   |   |   |   |
| í                                                |            | สนคำคงเหลือ                                                     |   |   |   |   |
|                                                  | P          | สินค้าถึงจุดสั <mark>งชีอิ</mark>                               |   |   |   |   |
|                                                  | <b>a</b> ) | สินค้าเพื่อการตรวจนับ                                           |   |   |   |   |
|                                                  | ΞĒ         | ผลการตรวจนับสินค้า                                              |   |   |   |   |
|                                                  | ₽          | ความเคลื่อนไหวสินค้า (Stock Card)                               |   |   |   |   |
|                                                  | 8          | ส้นค้าในมือตอนเริ่มต้นระบบ                                      |   |   |   |   |
|                                                  | -          | ความเคลื่อนใหวของรายการ                                         |   |   |   |   |
|                                                  | <b>1</b>   | สรุปหลังส่งรายการไปบัญชี GL                                     |   |   |   |   |
|                                                  | ш          | รายงานการเปิกสินค้า การรับสินค้าโดยตรง การปรับปรุงรายการ        |   |   |   |   |
|                                                  |            | พิมพ์ Barcode 🔸                                                 |   |   |   |   |
|                                                  |            | แบบฟอร์มใบเบิก/รับ/ขาย/ปรับปรุง/โอนสินค้า                       |   |   |   |   |
|                                                  | ž          | แบบฟอร์มใบเบิก/รับ/ขาย/ปรับปรุง/โอนสินคำ ที่ถูกลบ               |   |   |   |   |

| 匪 ระบบสินค้าคงคลัง ; มหาวิทยาลัยราชภ์ | วูยะลา ; ผู้ใช้งาน : นางสาวโซฟินา ยะยุ |
|---------------------------------------|----------------------------------------|
| แฟ้มข้อมูลหลัก บันทึกรายการ รายงาเ    | Windows                                |
| 🔆 Parameter - รายงานสินค้าคงเหลือ     |                                        |
| คลังสินค้า:                           | คลังวัสดุ 🦷 🧃                          |
| ประเภทสินค้า:                         | 🗸 🖓 มีเลือก = เลือกทั้งหมด             |
| ชนิดสินค้า:                           | 🗸 *ไม่เลือก = เลือกทั้งหมด             |
| ชนิดสินค้าตามอุตสาหกรรม:              | ุ่√*ไม่เลือก = เลือกทั้งหมด            |
| ณ วันที่:                             | 30/09/2 <mark>559 ] 4</mark>           |
| วิธีแสดง:                             | Moving Average grouping 🗸 🗸            |
| J                                     | พิเมพ์                                 |
|                                       |                                        |

7. ส่งรายงานทั้งหมดที่งานพัสดุ